## Data de Liberação de Trânsito de Produtos

1. Na tela 120024 - Consulta e Liberação de Produtos em Trânsito gere a liberação do trânsito clicando no botão Liberar Trânsito;

| B 🖇      | بكر                       |                              | 120                                           | 0 <b>245</b> PI                 | ( - Consulta e Libe                                                        | ração dos                                    | Produtos Em T                 | rânsito |              | - 0           | o x |
|----------|---------------------------|------------------------------|-----------------------------------------------|---------------------------------|----------------------------------------------------------------------------|----------------------------------------------|-------------------------------|---------|--------------|---------------|-----|
| Trânsito | Produtos                  | Filtro                       | os                                            |                                 |                                                                            |                                              |                               |         |              |               |     |
| 4        | Os pro<br>antes<br>a pesq | odutos<br>da sua<br>quisa, o | enviados pe<br>a entrada no<br>clique em "lib | la loja e<br>estoqu<br>erar trâ | entram no "trânsito" p<br>e. Informe os filtros o<br>nsito" para efetuar a | para que seja<br>que você des<br>Iliberação. | am liberados<br>sejar e, após |         |              |               |     |
| 2        | Libera Tra                | nsito                        | Emissão                                       |                                 | Filial Origem                                                              |                                              | Filial                        |         | Qtde Total   | Valor Total   | ^   |
| - B      |                           |                              | 27/09/2019                                    | LOJA F                          | ILIAL RS                                                                   | FILIAL N                                     | FE INDUSTRIAL                 |         | 100          | 4 036.00      | J   |
|          |                           |                              |                                               |                                 |                                                                            |                                              |                               |         |              | \$            | >   |
| S        | Selecionar <u>T</u> o     | odos                         | Inverter Se                                   | leção                           |                                                                            | Qtde Total:                                  | 100.                          | 00      | Valor Total: | 4036.0        | 0   |
|          |                           |                              |                                               |                                 |                                                                            |                                              |                               |         | Li           | berar Trânsit | 0   |

2. Certifique-se de que o check box Libera Trânsito esteja preenchido e clique Sim na mensagem exibida abaixo:

| <b>≇</b> ⊁                        | 1200                                                   | )24SPK - Consulta e Liberaç                                                                               | ão dos Produtos Em Trâns                               | ito                  | >             |
|-----------------------------------|--------------------------------------------------------|----------------------------------------------------------------------------------------------------|--------------------------------------------------------|----------------------|---------------|
| insito Produtos F                 | iltros                                                 |                                                                                                    |                                                        |                      |               |
| Os produ<br>antes da<br>a pesquis | tos enviados pe<br>sua entrada no<br>¡a, dique em "lib | a loja entram no "trânsito" para<br>estoque. Informe os filtros que<br>erar trânsito" para efetuar a libe | que sejam liberados<br>você desejar e, após<br>rração. |                      |               |
| Σ Libera Transi                   | to Emissão                                             | Filial Origem                                                                                             | Filial                                                 | Qtde Total           | Valor Total   |
|                                   | 27/09/2019                                             | LOJA F<br>Atencão                                                                                         |                                                        |                      | 4 036.00      |
|                                   |                                                        | ? Deseja libe                                                                                             | rar o trânsito das entradas s                          | elecionadas ?<br>Não |               |
|                                   |                                                        |                                                                                                    |                                                        |                      |               |
| <                                 |                                                        |                                                                                                    |                                                        |                      | >             |
| Selecionar <u>T</u> odo           | s Inverter Se                                          | leção Qtd                                                                                                 | e Total: 100.00                                        | Valor Total:         | 4036.00       |
|                                   |                                                        |                                                                                                    |                                                        | Lik                  | erar Trânsito |

3. Será exibida a mensagem indicando que a liberação foi concluída;

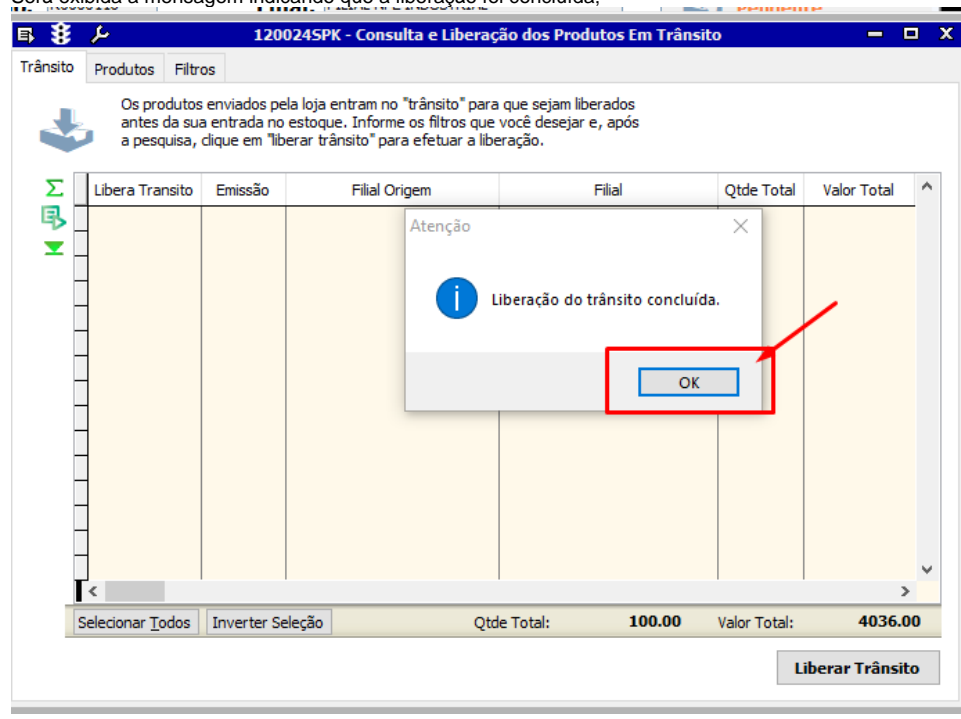

4. Na tela 120009 - Mov. Entradas de Produtos nas Lojas Varejo efetue busca pela movimentação de trânsito e confira a data indicada no campo Recebido da guia Entradas.

| ■ 🕏 ≻                                                                        | 1200095P                                                                                      | ( - Mov. Entradas de Produtos Nas Lojas Varejo 🛛 🗖 🛛 🗙          |  |  |  |  |
|------------------------------------------------------------------------------|-----------------------------------------------------------------------------------------------|-----------------------------------------------------------------|--|--|--|--|
| Romaneio                                                                     | R0000116                                                                                      | Filial: FILIAL NFE INDUSTRIAL                                   |  |  |  |  |
|                                                                              |                                                                                               | <b>Qtde Total:</b> 100 <b>Valor Total:</b> 4,036.00             |  |  |  |  |
| Entradas Produtos Co                                                         | ódigo de <u>B</u> arras Pedidos                                                               |                                                                 |  |  |  |  |
| A entrada poderá ser fi<br>transferência informano<br>fornecedor. Qual opera | eita utilizando a opção de<br>do os dados das filiais ou por<br>ição você deseja fazer agora? | Entrada por<br>⊚ Transferência ○ Fornecedor ✓ Entrada Encerrada |  |  |  |  |
| Filial de Origem:                                                            | LOJA FILIAL RS                                                                                | Emissao: 27/09/2019<br>Recebido: 27/09/2019 Data Saida: ····    |  |  |  |  |
| NF Transferência:                                                            | 26092019                                                                                      | Entrada Sem Produtos                                            |  |  |  |  |
| Série NF:                                                                    | 001                                                                                           | Entrada Conferida                                               |  |  |  |  |
|                                                                              |                                                                                               | Quantidade não                                                  |  |  |  |  |
| Tipo de Entrada:                                                             | TRANSFERÊNCIA ENTRADA                                                                         | Valor pão                                                       |  |  |  |  |
| Romaneio NF Saída:                                                           | •••                                                                                           | conferido:                                                      |  |  |  |  |
| Tabela de Preço:                                                             | CUSTO                                                                                         |                                                                 |  |  |  |  |
| Fator Preço:                                                                 |                                                                                               | Retirado do Transito pela Tela de Liberação                     |  |  |  |  |
| Responsável:                                                                 | ELAINE                                                                                        |                                                                 |  |  |  |  |
|                                                                              |                                                                                               | v                                                               |  |  |  |  |
|                                                                              |                                                                                               | *                                                               |  |  |  |  |

As modificações efetuadas no Linx ERP e indicadas a nesta página são válidas a partir do Hotfix 02.19.030.